## KINGSBOROUGH

## **CLASS AUDITING REQUEST FORM**

- Are you currently taking classes in the My Turn Program? YES \_\_\_\_\_ NO \_\_\_\_
  If no, when was the last time you took classes in the program? Semester \_\_\_\_\_ Year \_\_\_\_
- NOTE: If you have not taken classes during the past **Two Semesters** you will need to complete a **new MY TURN online application.** Call the office for further details 718-368-5079.
- Auditing Students may not enroll in: Culinary Arts, Computer (Math), English 1200 or 2400, Math, Nursing, Tourism
- Attendance Requirement: No more than 2 class absences are permitted without Professor's approval.
- Website Instructions on reverse side. Note class prerequisites, materials, books and equipment needed for class.

| PRINT FIRST NAME | PRINT LAST NAME |                                 |
|------------------|-----------------|---------------------------------|
|                  |                 |                                 |
| ADDRESS          |                 | APT#                            |
|                  |                 |                                 |
| CITY             | STATE           | ZIP                             |
|                  | New York        |                                 |
| HOME PHONE #     | CELL PHONE #    | EMPLID NUMBER #                 |
| EMAIL Address    |                 | Number of courses enrolling in? |
|                  |                 | One Two                         |
| SIGNATURE        |                 | DATE                            |
|                  |                 |                                 |

## **CLASS CHOICES**

**NOTE** If requesting a 2<sup>nd</sup> level class, please enter the 1<sup>st</sup> level Prerequisite Class Name, Term/Year it was taken. If you wish to repeat a class, please enter when it was previously taken.

|   | Department, Course Number and Course Name | Class Number | Section | Prerequisite/Term Taken |
|---|-------------------------------------------|--------------|---------|-------------------------|
|   | (Example) Art 6000 - Painting II          | 5430         | 01      | Painting I: F/2021      |
| 1 |                                           |              |         |                         |
| 2 |                                           |              |         |                         |

#### BACK-UP Choices (in case a course above is not available)

|   | Department, Course Number and Course Name  | Class Number | Section | Prerequisite/Term Taken |
|---|--------------------------------------------|--------------|---------|-------------------------|
|   | (Example) Art 2500 – Human Centered Design | 6155         | 01      | Art 5500: S/2022        |
| 1 |                                            |              |         |                         |
| 2 |                                            |              |         |                         |

### **SUMMER 2024**

# **IMPORTANT** We receive many applications. Course seats are limited so you should submit your course form ASAP. **The deadline is Tuesday, June 4, 2024 by 12:00 pm**. Submit your form In Person, by Fax or by Email.

- **Drop off:** at the MY Turn Office, Room F219
- **Fax:** 718-368-4766
- Email: Scan your course selection form into PDF format only! No Photos!

Send To: SUSAN.LAVIN@KBCC.CUNY.EDU

**Email Subject:** Summer 2024 Course Selection

#### **CLASS REGISTRATION NOTIFICATION**

0

- We will attempt to register you in the courses you requested.
- We will notify you if you are enrolled. Further information can be found in the enclosed info letter.
- Keep A Lookout! Registration notifications will be sent to your email on the first day of class or a few days before.

#### ACCESS the SCHEDULE of CLASSES on CUNYFIRST

- **Step 1** Log on to the Kingsborough website at: **WWW.KBCC.CUNY.EDU**
- Step 2Click on the three-bar symbol at the top right corner of the screen. Scroll down and select QUICK LINKS<br/>A drop-down menu will appear. Scroll down and click on SCHEDULE OF CLASSES.
- **Step 3** On the next screen, below CUNY Schedule of Classes, click **CUNY-Schedule of Classes.**

#### **Step 4** On the next screen, you will:

- Choose the institution **KINGSBOROUGH CC**
- Scroll down to the drop-down **TERM** menu and choose Term **2024 SUMMER**
- Click the **NEXT** button, lower right.
- Choose a **SUBJECT** from the first drop-down menu (ex. Art, Education, History).
- Scroll down to **MODE OF INSTRUCTION** and choose one, if you prefer a specific format: In Person, Hybrid Sync (online with class meeting times using technology), Hybrid Async (online and all coursework is completed online using technology, there are no mandatory meeting times)
- Click the **SEARCH** button, bottom right.
- **Step 5** On the next screen, you will see:
  - NUMBER OF CLASS SECTION(S) FOUND, highlighted in blue.
  - Directly below: Click on the arrow next to: KINGSBOROUGH CC class sections found
  - A list of classes for that subject will appear.
  - To view the course information, click on the arrow next to the course name. You will then see different sections, days and times available for the course.
  - Click on **Class Number** for a class description, prerequisites, class size and seat availability.
- **Step 6** To view a different course click **Modify Search** and repeat Steps 4 and 5.